## Инструкция по Zoom

## 1. Регистрация

Для доступа к форуму нужно загрузить обновленное приложение Zoom 5.3.2 на рабочий стол/планшет и т.д. с помощью следующей ссылки: <u>https://zoom.us/support/download</u> **>** кликнуть «Войти в конференцию» **>** ввести идентификатор совещания, отправленный хостом/организатором на вашу электронную почту. Пожалуйста, обратите внимание, что вы не сможете войти в конференцию через ваш браузер и вам необходимо скачать приложение Zoom по вышеуказанной ссылке.

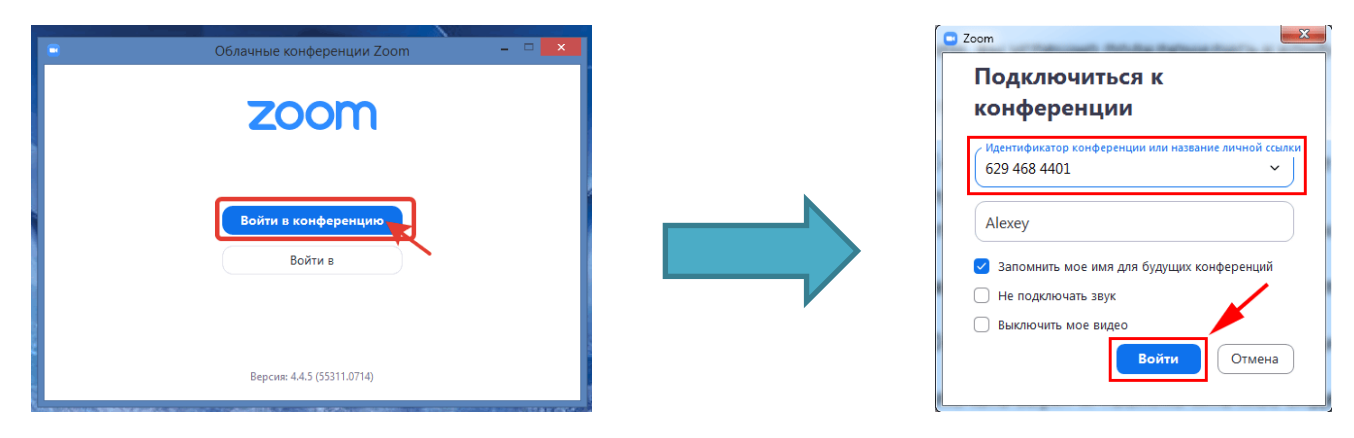

**2.** При присоединении к первому совещанию в приложении Zoom, запишите свое имя в следующем формате: имя, фамилия, (аббревиатура) организация, страна (пример: Ulugbek Ikramov, NICOPA, Turkmenistan).

## 3. Инструкция по использованию функции синхронного перевода

На панели управления (внизу окна) будет доступна кнопка «Перевод». Она позволяет выбрать язык, который будет слышен участнику. Здесь также можно управлять трансляцией оригинального звука с помощью опции «Отключить оригинальный звук». Если вы хотите слышать английский перевод, то вам нужно выбрать «Английский», нажав на кнопку глобус и выключить оригинальный звук. Если вы хотите русский перевод, то вам нужно выбрать «Русский» и выключить оригинальный звук.

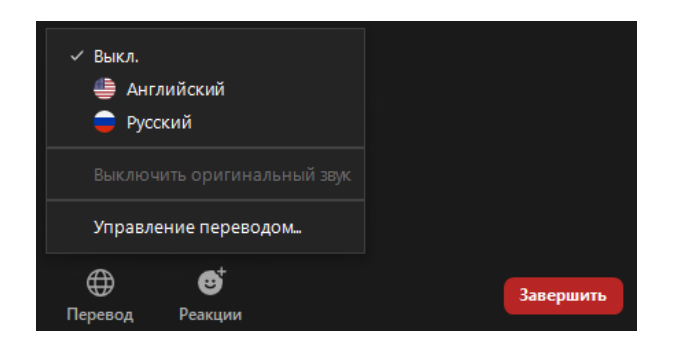

## 4. Онлайн этикет

- 1. Выключите звук, когда вы не разговариваете/выступаете;
- Установите беззвучный режим на вашем устройстве (компьютер/планшет/телефон), т.к. уведомления, поступающие через разные приложения на ваш гаджет могут перебивать выступающего и мешать слушателям;
- 3. Наденьте наушники;
- 4. Прежде чем выразить свое мнение во время совещания, поднимите руку, используя функцию Zoom «Поднять руку»;
- 5. Если у вас слабое подключение к интернету, вы можете выключить камеру.